Après avoir réalisé le programme nous devons le convertir dans un langage compréhensible de l'automate. Chaque automate utilise un langage qui lui est propre et qui peut être différent des autres automates.

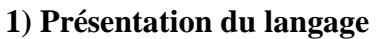

Faire une action Les actions du système sont représentés dans des rectangles : Les informations reçues par le système sont représentées dans des losanges sous Non Information forme de question : reçue ? (les sorties « oui » et « non » peuvent être inversées) Oui

Si le système attend qu'une information soit reçue, on relie la sortie « non » au dessus du losange :

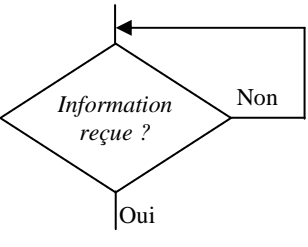

ſ

Le programme débute par une case « début » et se termine par une case « fin »

| Début |       |
|-------|-------|
|       | Fin   |
|       | 1 111 |

# 2) Exemple :

| 2) Exemple .                                          |                                         | Début                                                                    |
|-------------------------------------------------------|-----------------------------------------|--------------------------------------------------------------------------|
| Actions du système                                    | Informations reçues par le sys-<br>tème | Bouton Non                                                               |
|                                                       | Bouton poussoir appuyé —                | poussoir<br>appuyé ?                                                     |
| <i>Mettre en route les moteurs, sens : tout droit</i> |                                         | Oui Mettre en route les moteurs,                                         |
| Attendre 3 secondes                                   |                                         | sens : tout droit                                                        |
| Mettre en route les moteurs,<br>sens : à droite       |                                         | Attendre 3 secondes<br>Mettre en route les moteurs,<br>sens : à droite   |
| Attendre 2 secondes                                   |                                         | Attendre 2 secondes                                                      |
| <i>Mettre en route les moteurs, sens : tout droit</i> | _                                       | Mettre en route les moteurs,<br>sens : tout droit<br>Attendre 3 secondes |
| Attendre 3 secondes                                   |                                         | Mettre en route les moteurs,                                             |
| Mettre en route les moteurs,<br>sens : à gauche       | _                                       | Attendre 2 secondes                                                      |
| Attendre 2 secondes                                   |                                         | Arrêter le moteur                                                        |
| Arrêter les moteurs                                   |                                         | Fin                                                                      |

## 3) L'automate ne connais que des entrées et des sorties et pas les éléments que nous lui avons connecté. Nous allons donc convertir les différents éléments en entrée et en sortie.

Actions :

|                               | Moteur gauche          |                   | Moteur droit        |                   |
|-------------------------------|------------------------|-------------------|---------------------|-------------------|
| Actions                       | Numéro de la sortie    | Etat de la sortie | Numéro de la sortie | Etat de la sortie |
| Mettre en route les           | 2                      | 0                 | 0                   | 0                 |
| moteurs, sens : tout<br>droit | 4                      | 1                 | 1                   | 1                 |
| Mettre en route les           | 2                      | 0                 | 0                   | 1                 |
| moteurs, sens : a<br>droite   | 4                      | 1                 | 1                   | 0                 |
| Mettre en route les           | 2                      | 1                 | 0                   | 0                 |
| moteurs, sens : à<br>gauche   | 4                      | 0                 | 1                   | 1                 |
| A môton log motorma           | 2                      | 0                 | 0                   | 0                 |
| Arreier ies moteurs           | 4                      | 0                 | 1                   | 0                 |
| Attendre 3 secondes           | Pas de sortie utilisée |                   |                     |                   |

## **Informations :**

| Informations           | Numéro de l'entrée | Etat de l'entrée |
|------------------------|--------------------|------------------|
| Bouton poussoir appuyé | 5                  | 1                |

4) A l'aide des tableaux précédents nous convertissons notre programme dans le langage utilisable par l'automate

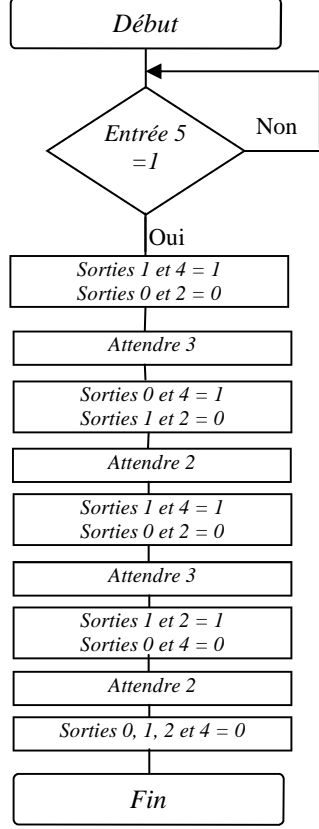

3<sup>è</sup>

5) Nous pouvons maintenant recopier le programme dans le logiciel « Logicator » pilotant notre carte programmable.

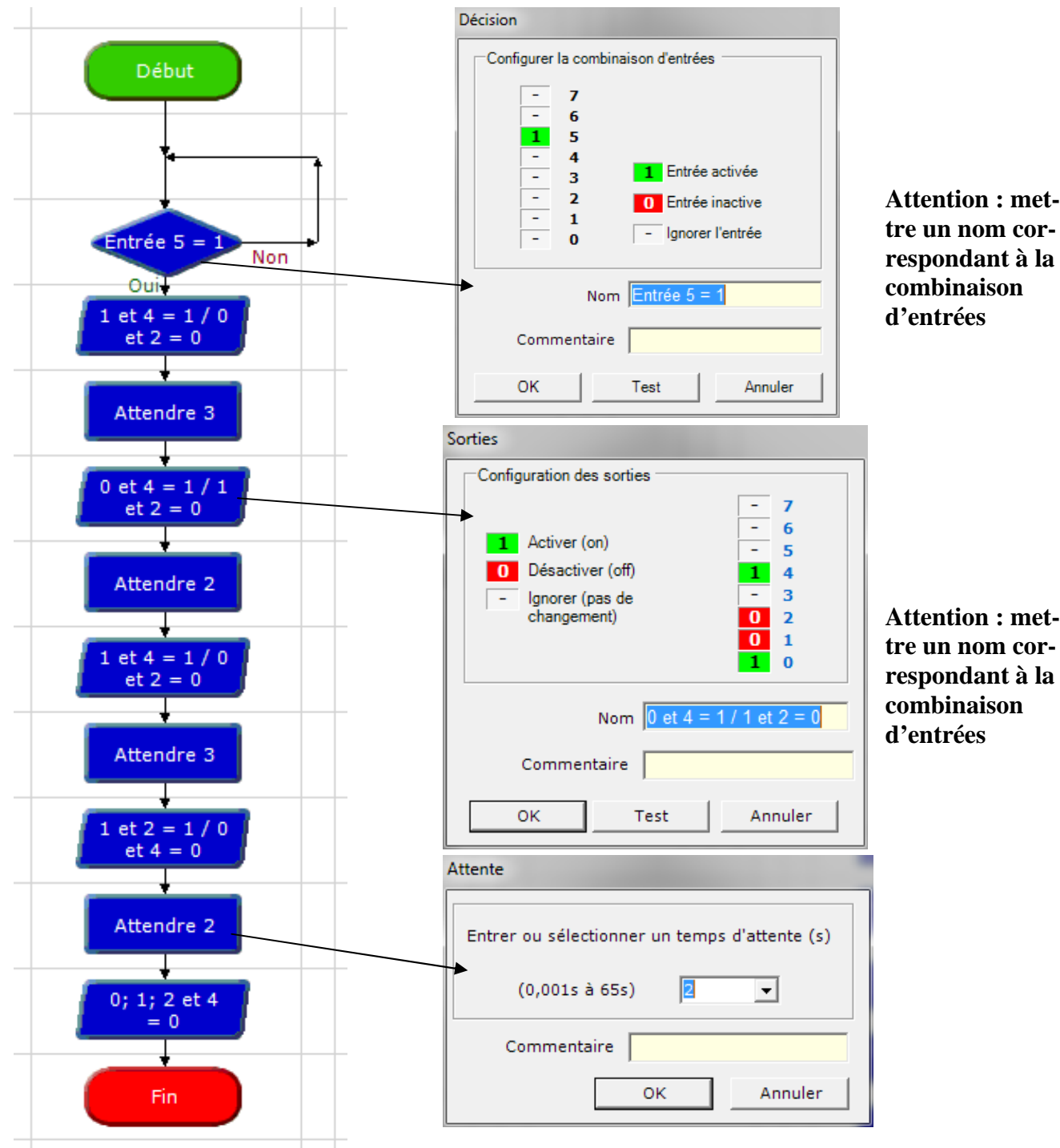

6) Modifier éventuellement le type de PIC et le port de communication grâce au menu « Options »/ « Sélectionner le type de PIC » puis transférer le programme dans l'automate.

| figuration PICAXE                                                                                                    | Configuration PICAXE                                                                                                   |
|----------------------------------------------------------------------------------------------------|----------------------------------------------------------------------------------------------------|
| électionner le type de PIC Sélectionner le port                                                                                                    | Sélectionner le type de PIC Sélectionner le port                                                                       |
| Sélectionner le type de PIC<br>PICAXE20M2<br>PICAXE20X2<br>PICAXE28X<br>PICAXE28X<br>PI | Sélectionner le port COM  AXE027 Câble USB AXE026 Câble série  Gestionnaire Périph  Aide USB  COM1 (non disponible)    |
| T Afficher du BASIC                                                                                                    | I (non disponible) cela signifie souvent<br>que le câble USB n'est pas inséré dans Rafraichir<br>le bon connecteur USB |

Après avoir réalisé le programme nous devons le convertir dans un langage compréhensible de l'automate. Chaque automate utilise un langage qui lui est propre et qui peut être différent des autres automates.

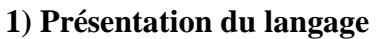

Faire une action Les actions du système sont représentés dans des rectangles : Les informations reçues par le système sont représentées dans des losanges sous Non Information forme de question : reçue ? (les sorties « oui » et « non » peuvent être inversées) Oui

Si le système attend qu'une information soit reçue, on relie la sortie « non » au dessus du losange :

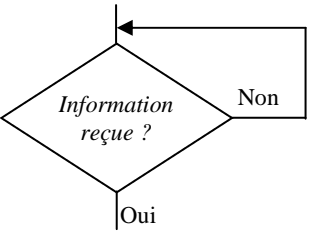

ſ

Le programme débute par une case « début » et se termine par une case « fin »

| Début |       |
|-------|-------|
|       | Fin   |
|       | 1 111 |

# 2) Exemple :

| 2) Exemple.                                           |                                         | Début                                             |
|-------------------------------------------------------|-----------------------------------------|---------------------------------------------------|
| Actions du système                                    | Informations reçues par le sys-<br>tème | Bouton Non                                        |
|                                                       | Bouton poussoir appuyé —                | poussoir<br>appuyé ?                              |
| <i>Mettre en route les moteurs, sens : tout droit</i> |                                         | Oui Mettre en route les moteurs,                  |
| Attendre 3 secondes                                   |                                         | sens : tout droit                                 |
| Mettre en route les moteurs,<br>sens : à droite       |                                         | Mettre en route les moteurs,<br>sens : à droite   |
| Attendre 2 secondes                                   |                                         | Attendre 2 secondes                               |
| <i>Mettre en route les moteurs, sens : tout droit</i> |                                         | Mettre en route les moteurs,<br>sens : tout droit |
| Attendre 3 secondes                                   |                                         | Mettre en route les moteurs,                      |
| Mettre en route les moteurs,<br>sens : à gauche       |                                         | Attendre 2 secondes                               |
| Attendre 2 secondes                                   |                                         | Arrêter le moteur                                 |
| Arrêter les moteurs                                   |                                         | Fin                                               |

3) L'automate ne connais que des entrées et des sorties et pas les éléments que nous lui avons connecté. Nous allons donc convertir les différents éléments en entrée et en sortie.

#### **Actions :**

|                             | Servomoteur gauche     | Servomoteur droit   |  |
|-----------------------------|------------------------|---------------------|--|
| Actions                     | Numéro de la sortie    | Numéro de la sortie |  |
| Mettre en route les moteurs | 1                      | 4                   |  |
| Attendre 3 secondes         | Pas de sortie utilisée |                     |  |

#### **Informations :**

| Informations           | Numéro de l'entrée | Etat de l'entrée |
|------------------------|--------------------|------------------|
| Bouton poussoir appuyé | 5                  | 1                |

4) A l'aide des tableaux précédents nous convertissons notre programme dans le langage utilisable par l'automate

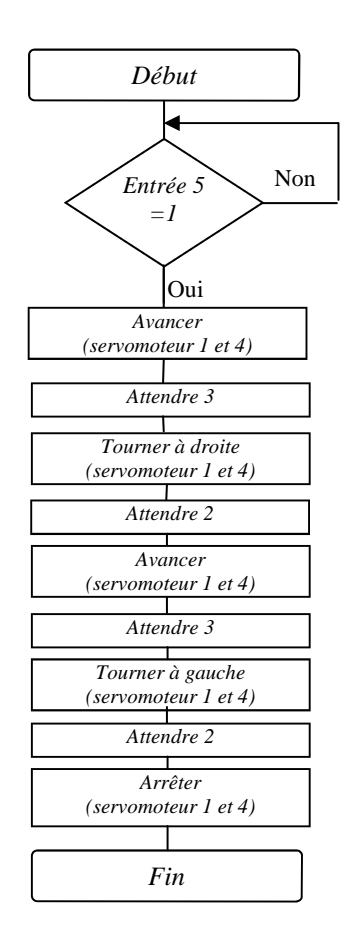

5) Nous pouvons maintenant recopier le programme dans le logiciel « Logicator » pilotant notre carte programmable.

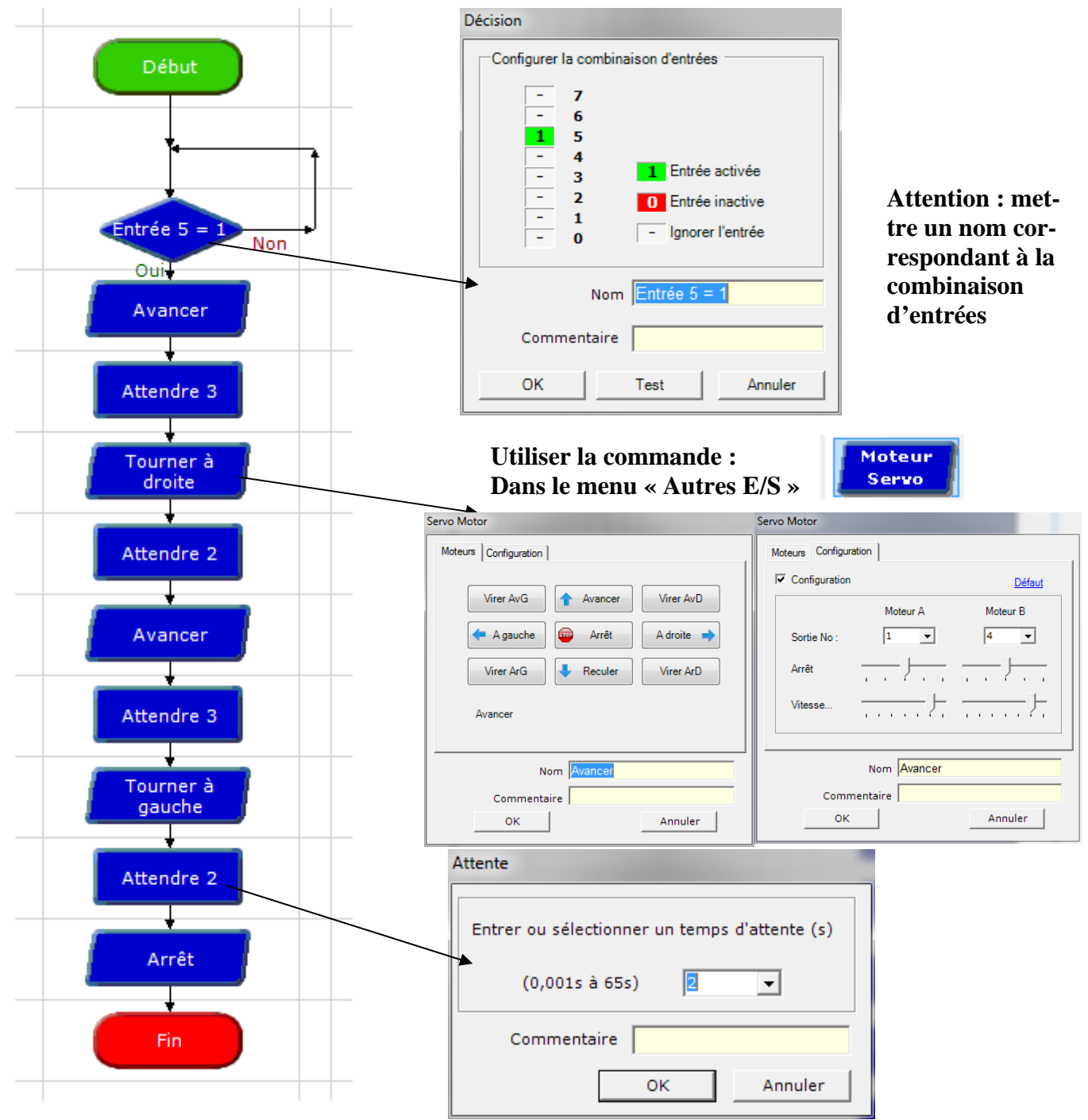

6) Modifier éventuellement le type de PIC et le port de communication grâce au menu « Options »/ « Sélectionner le type de PIC » puis transférer le programme dans l'automate.